| YCC365Plus - Veelgestelde vragen |             |                                                                                                    |                                                                                                    |  |  |
|----------------------------------|-------------|----------------------------------------------------------------------------------------------------|----------------------------------------------------------------------------------------------------|--|--|
| Feedback vraagsjabloon           |             | Accountwachtwoord/of apparaatgegevens:<br>Problembeschrijving:<br>Onderzeekproces en resultate:<br>Oppelet: Wijzig het wachtwoord met betrekking tot het accountwachtwoord in een eenvoudig wachtwoord, zoals: Aa123456, en geef het vervolgens op. Stel na het onderhoud het wachtwoord<br>opnieuw in. Als u het accountwachtwoord niet kunt opgeven, geef dan de apparaatgegevens op. |                                                                                                    |  |  |
| Type probleem                    | Serienummer | Probleem<br>APP-downloadadres                                                                                                    | Oplossing<br>Google Play. App Store                                                                                                    |  |  |
|                                  | 2           | Welke eisen stelt de APP aan het gsm-systeem?                                                                                                    | Android-versie: Ondersteunt alleen Android 5.0 en hoger. Tablet-pc's worden niet ondersteund.<br>IOS-versie: Ondersteunt alleen iOS10 en hogere systemen. IPad wordt niet ondersteund.                                                                                                    |  |  |
|                                  | 3           | Ik kan de verificatiecode niet ontvangen als ik me<br>registreer met mijn mobiele telefoonnummer.                                                                                                    | Hetzelfde mobiele telefoonnummer kan tot 10 verificatiecodes binnen 24 uur ontvangen, tot 5 verificatiecodes binnen 1 uur en tot 2<br>verificatiecodes binnen 1 minuut. Als u zich niet meer kunt inschrijven, moet u tot de volgende dag wachten met uw aanvraag voor<br>inschrijving.<br>Bevestig dat SMS-blokkering niet is ingeschakeld op de mobiele telefoon. Als u de verificatiecode niet ontvangt, registreer u dan niet<br>herhaaldelijk, controleer de prullenbak en zorg ervoor dat het gsm-signaal normaal is en dat de gsm-kosten zijn betaald.                                                                                                    |  |  |
|                                  | 4           | Bij het registreren van het mobiele telefoonnummer wordt<br>de foutcode 11605 weergegeven.<br>Foutcode 11018 bij registratie via e-mail op de mobiele                                                                                                    | De verificatiecode is te vaak verzonden. Wacht 1 uur voordat u zich opnieuw registreert.                                                                                                    |  |  |
|                                  | 5           | APP.                                                                                                    | Het account is geregistreerd en is niet geactiveerd. U moet de mailbox openen om de activatielink te vinden en op Activeren klikken.                                                                                                    |  |  |
|                                  | 6           | Er is geen registratieoptie bij het inloggen met een<br>mobiele telefoon van Apple                                                                                                    | Nadat de APP is geïnstalleerd, wordt de netwerktoegangstoestemming gegeven door de mobiele telefoon niet verkregen. Nadat u het AP                                                                                                    |  |  |
| Login/registratie                | 7           | De foutcode "-1" wordt weergegeven wanneer u een<br>account registreert of inlogt op een account.                                                                                                    | Deze fout wordt veroorzaakt door problemen met het mobiele teletoonnetwerk. Zorg ervoor dat de mobiele teletoon verbinding kan maken<br>met internet.<br>Controleer of de netwerktoestemming van YCC365plus op de mobiele telefoon normaal is ingeschakeld.<br>Instellingen: kies in de instellingen van de mobiele telefoon applicatiebeheer, YCC365plus, sta mobiele data en LAN wift data toe. Of sta<br>drate an wijf in het alexemen ince                                                                                                    |  |  |
|                                  | 8           | Het openen van de APP geeft foutcode 16007.<br>Het registreren of opvragen van het wachtwoord geeft<br>fout 1009.                                                                                                    | De APP draait te lang op de achtergrond en loopt niet synchroon met de servertijd. U moet de APP sluiten en opnieuw openen.<br>De telefoon heeft geen verbinding met internet of de APP staat geen toegang tot het netwerk toe. Controleer de instellingen van het<br>telefoonnetwerk.                                                                                                    |  |  |
|                                  | 10          | De iPhone heeft zojuist de APP gedownload en het niet-<br>geregistreerde item geopend.                                                                                                    | Vanwege de nieuw genstallerede APP moet de iPhone netwerkrechten instellen. Na het installeren van yczós5plus opent urg.czós5plus or<br>de telefona Jur vagen of toegang not het netwerker horegenak kies ervoor om toegang tot mobiled data en WLAN toe te<br>staan. U kunt de aanmedingsmogelijkheden direct zien. Als het nog steeds geen registratie-opties opent, sluit dan yczós5plus en open<br>wr 2565hus onneuwi                                                                                                    |  |  |
|                                  | 11          | Hoe verander ik het APP-inlogwachtwoord?                                                                                                    | Methode 1: Open YCC365plus, klik op "My" (Mijn) - klik op accountinformatie - klik op "change password" (wachtwoord wijzigen) en wijzig<br>het wachtwoord volgens de aanwijzingen.<br>Methode 2: Als wie APP-inlogwarthwoord bent vergeten, kunt u op "Forgot Password" (Wachtwoord vergeten) klikken in de<br>inloginterface en het wachtwoord opnieuw instellen volgens de instructies.                                                                                                    |  |  |
|                                  |             |                                                                                                    |                                                                                                    |  |  |
|                                  | 1           | Inleiding tot het proces van het toevoegen van een<br>camera.                                                                                                    | <ol> <li>Start de camera, u hoort de aankondiging "Please scan the code in APP to add a device" (Scan de code in APP om een apparaat toe te<br/>voegen) of "Please use a wired device to add a device" (Gebruik een bedraad apparaat om een apparaat toe te voegen). Hoort u het niet,<br/>reset dan de camera device of the constraint of the constraint of the const</li></ol> |  |  |
|                                  | 2           | Op de APP zijn er drie manieren om een camera toe te<br>voegen. Wat zijn de verschillen tussen hen.                                                                                                    | Bedeciser ne processementationen out dom Number and provide a provide and provide and provide and and provide and and provide and provide and provi                  |  |  |
|                                  | 3           | Hoe u een eenvoudig oordeel velt via spraakuitzending als<br>de camera niet succesvol is toegevoegd.                                                                                                    | 1. Nadat de camera is gestart, wordt de melding "Please burn ID" getoond." Als er geen brand -ID is, neem dan contact op met de after-<br>sales remote burn-ID. 2. Nadat de camera is gestart, zendt deze niet uit "Please use the device to scan code on APP to add a device" (Gebruik het apparaat om de<br>code op de APP te scannen om een apparaat toe te voegen). De camerahardware is defect en moet worden gerepareed. 3. Wanner u een camera teveoegt, meldt deze "router connection failure" (router verbindingstout). Controleer het wifi-wachtwoord, het 2,4<br>GHz/S GHz-netwerk, speciale symbolen, gebruik een netwerkrouter, enz. 4. Nadat de camera "Server Connection failure" (router verbindingstout). Controleer het wifi-wachtwoord, het 2,4<br>GHz/S GHz-netwerk, speciale symbolen, gebruik een netwerkrouter, enz. 4. Nadat de camera "Server Connection") heeft uitgeconden, is er geen informatie meer en de APP laat zien dat het toevoegen is mislukt. U<br>kunt uw mobiele telefoon gebruiken om eerst de hotspot te opnen, en eerst controleren for de huidige camera normaal kan worden<br>toegevoegt. Ak dit het geval is start u de router opniew op plaatst u de courte opniew op oplastat u de courte opniew op plastat put van de router en voegt u deze opniew toe. Zorg ervoor dat de router geen apparaat op de zwarte lijt heeft staan en of de naam van het Wi-Fi-netwerk niet verborgen is. Als u deze<br>toe toe the optieven end of het Wi- ofdrez mod de zwarte lijt heeft staan en of de naam van het Wi-Fi-netwerk niet verborgen is. Als u deze<br>toe toe toe de courter geen apparaat op de zwarte lijt heeft staan en of de naam van het Wi-Fi-netwerk niet verborgen is. Als u deze<br>toe toe toe de courter geen apparaat op de zwarte lijt heeft staan en of de naam van het Wi-Fi-netwerk niet verborgen is. Als u deze                                                                                                    |  |  |
|                                  | 4           | Wat voor soort wifi ondersteunt de camera?                                                                                                    | soomenee word aiteen winn met een requerient van 24 vort ordenstruit.<br>De volgende proleheme kunnen een en teverkstroing voroorzaken, het wordt anabevole on ze te vermijder.<br>1. De camera ondersteunt geen wifi met een frequentie van 5 GHz. Schakel over naar wifi met een frequentie van 2.4 GHz als dit is<br>ingeschakel.<br>2. De wifi-naam en het wachtwoord mogen gees speciale tekens bevatten.<br>3. De oroter mag geen wift-toeganoppeerkogen hetben ingeschakeld, zoals AP-isolatie, zwarte/witte lijsten, enz.<br>4. De camera ondersteunt geen VPAAVPA2 Enterprise wifi. Schakel over naar een ander wif-type als het is ingeschakeld.<br>5. De camera ondersteunt geen VPAAVPA2 Enterprise wifi. Schakel over naar een ander wii-type als het is ingeschakeld.<br>5. De camera wordt niet aanbevolen om verbinding te maken met het wifi-netwerk of een netwerkmoden. Aangezien de meetste<br>netwerkmodens slechts 4 IP-adresen kunnen toewijzen, wordt de camera wegelaken. Het wordt aanbevolen om een etwerkrouter toe te                                                                                                    |  |  |
|                                  | 5           | Na gebruik van "scancode" of "AP-hotspot" om de camera<br>toe te voegen, meldt de camera dat de router verbinding<br>is mislukt                                                                                                    | <ol> <li>Zong envoir dat het ingeworde wifi-wachtwoord correct is.</li> <li>Als de wifi-metenknaam speciale tekens bezek utgipt u de wifi-netwerknaam in pure letters voordat u deze toevoegt.</li> <li>Gebruik AP-hotspot om het apparaat toe te voegen. Als de camera geen hotspot kan verzenden, betekent dit dat de wifi-module defect is en moet worden neeraamend forwannen.</li> </ol>                                                                                                    |  |  |
| F                                | 6           | Aan noeveel accounts kan een camera worden                                                                                                    | Het kan alleen worden toegevoegd en gebonden door 1 account, maar het kan worden gedeeld met 10 accounts om te bekijken.                                                                                                    |  |  |
| can camera toevoegen             | 7           | Hoeveel camera's kunnen aan een account worden<br>gekoppeld?                                                                                                    | I. Er is geen bovengrens voor een gebruiker om camera's te koppelen.     Z. Voor een gemakkelijke weergave wordt aanbevolen om maximaal 20 camera's aan een account toe te voegen.                                                                                                    |  |  |
|                                  | 8           | kijken?<br>Hoeveel mensen kunnen er maximaal tegelijk inloggen                                                                                                    | res vivies acoust indontional 3 tiensien om tegenjoen gid te krjeen. Als ort aantal wordt overschreder, vraagt de APP "Too many viewers" (fe<br>veel kijkers) of "Playback failed, please try again later" (Afspelen mislukt, prober het later opnieuw).                                                                                                    |  |  |
|                                  | 9           | met één account?                                                                                                    | YCC365plus maakt gebruik van Alibaba Cloud-technologie en een account kan talloze mensen ondersteunen om tegelijkertijd in te loggen.                                                                                                    |  |  |
|                                  | 10          | Ondersteunt de camera de verbinding met het wih-<br>netwerk of netwerk?<br>De router is ingeschakeld om het MAC-adres te filteren,                                                                                                    | Het wordt ondersteund, maar de with-capacitet van de netwerkmodern is relatiet zwak in vergelijking met een router, en het percentage<br>mislukte verbindingen is hoog. Als de verbinding mislukt, voegt u gewoon escundaire gewone router toe.                                                                                                    |  |  |
|                                  | 11          | kan het apparaat nog steeds worden aangesloten?                                                                                                    | Nee, u moet net niter eerst annueen. Naad de verbinding tot stand is gebracht, voegt u net MAL-adres van de camera toe aan de witte<br>lijst en schakelt u vervolgens het filter in.                                                                                                    |  |  |
|                                  | 12          | Kan ik verbinding maken met een netwerk met een wifi-<br>naam met uitgebreide tekens?                                                                                                    | ner wordt aanbevoeri om aneen zaassettels of opers ee georunken voor de win-naam. Ongeviede tekens worden mogenjk net<br>ondersteund. Bij het toevoegen van een camera meidt de machine dat de routerverbinding mislukt en is de kans groot dat de wifi-naam<br>speciale tekens gebruikt. Het wordt aanbevolen om de naam te wijzigen.                                                                                                    |  |  |
|                                  | 13          | Op hoeveel meter afstand van de router kan de camera<br>normaal worden gebruikt?<br>De notspot van net verbongen apparaat toont No                                                                                                    | Het draadloze wifi-bereik is 10 meter, en voor een bekabelde verbinding ongeveer 30 meter. Het hangt af van de kwaliteit van de wifi en de<br>kwaliteit van de netwerkkabel. De camera zelf kent geen beperkingen.                                                                                                    |  |  |
|                                  | 14          | Internet access" (Geen internettoegang) en er verschijnt<br>een prompt om te vragen of er verbinding moet worden<br>gemaakt                                                                                                    | Het is normaal dat de camerahotspot geen toegang tot internet heeft, selecteer gewoon de verbinding.                                                                                                    |  |  |
|                                  | 15          | De mobiele telefoon is verbonden met de APP-hotspot en<br>het lokale kijkbeeld blijft laden en draaien.                                                                                                    | De hotspot kan geen IP-adres toewijzen. Schakel de camera uit en start deze opnieuw.                                                                                                    |  |  |
|                                  | 16          | Na het toevoegen van een camera aan de AP-hotspot, is<br>er geen volgende prompt na het verbinden met de<br>hotspot.                                                                                                    | Zorg ervoor dat op de mobiele telefoon de locatiefunctie is ingeschakeld en dat de APP toegang heeft verleend tot de locatiegegevens.<br>Als er nog steeds geen prompt voor de volgende stap is, hebben sommig mobiele telefoons hoge beveiligning jongeschakeld en moet u op<br>de verbonden hotspot klikken om een statisch IP-adres te gebruiken. Vul het IP-adres in als 192.168.200.103, subnetmasker 255.255.55,<br>gateway 192.168.200.1, DNS1: 192.168.200.1 en DNS2: 88.8.8.                                                                                                    |  |  |
|                                  | 17          | Lang indrukken van de resetknop werkt niet                                                                                                    | 1. Houd de "Reset"-knop op de camera 5-10 seconden ingedrukt. Een "reset successful" reset successful", reset successful", reset successful, reset successful, res                  |  |  |
|                                  | 18          | Nadat de camera is verbonden met wifi, is het apparaat<br>offline.                                                                                                    | Controleer of de wifi van het apparaat normaal werkt: Maak een wifi-hotspot op een mobiele telefoon. Schakel het apparaat naar de hotspot<br>van de mobiele telefoon en kijk of het verbinding kan maken. Als het geen verbinding kan maken, zit het probleem op het apparaat zelf en<br>moet het naar de fabriek worden geetourneerd.                                                                                                    |  |  |
|                                  | 19          | Wanneer u overschakelt van een bekabelde naar een wifi-<br>verbinding, is de gezochte wifi-naam onleesbaar                                                                                                    | Reden: De wiff in de buurt heeft een ongebruikelijke wifi-naam, die een wifi-verbindingsfout veroorzaakt. Het wordt aanbevolen om een<br>camera toe te voegen door de code te scannen.                                                                                                    |  |  |

| Bewakingsproblemen                      | 1  | Na het wijzigen van de router of het wijzigen van het wifi-<br>wachtwoord, kan de camera geen verbinding maken met                                                    | Houd de knop "Reset" op de camera ingedrukt, reset de camera en configureer de netwerkverbinding opnieuw.                                                                                                    |
|-----------------------------------------|----|----------------------------------------------------------------------------------------------------|----------------------------------------------------------------------------------------------------|
|                                         | 2  | Net netwerk<br>Monitor in APP-modus loopt vast tijdens het laden na het<br>verbinden van een nieuwe botsnot                                                           | De huidige hotspot kan geen IP-adres toewijzen. Schakel de camera uit en start deze opnieuw. De camera kan maximaal 20 IP-adressen<br>Toewijzen. Als het aantal dit aantal ouerschrijdt, moet het onnieuw worden nestart voor de wolnende toewijzinn                                                                                                    |
|                                         |    | De camera wordt losgekoppeld zodra de camera wordt                                                                                                    | the last sector below sector as a sector for the descent best descent for the descent for the sector of the sector below sector for the sector below sector below |
|                                         | 4  | gedraaid.<br>Tijdens real-time monitoring is het geluid dat door de                                                                                                   | Het kan te maken neuden met de spanning, wet de camera kan de klant deze aansuiten op een 12v 2A-voeding.                                                                                                    |
|                                         | 5  | mobiele teletoon wordt gehoord bijzonder laag.<br>Tijdens real-time monitoring wordt gevraagd "Playback<br>failed, please try again later" (Afspelen mislukt, probeer |                                                                                                    |
|                                         | 6  | net later opnieuw).<br>Tijdens real-time monitoring is het beeld overdag                                                                                              | De camera is enige tijd gebruikt en het totaalbeeld is roze.<br>1. Blokkeer de lichtgevoeligheid van de camera en deblokkeer deze meerdere keren.<br>2. Reset de camera en voeg deze opnieuw toe. Als het nog steeds niet terugkeert naar normaal, werkt de camera niet goed, neem dan                                                                                                    |
|                                         | 7  | Tiidens real-time monitoring is het scherm overdag leeg.                                                                                                    | contact op met de distributeur.<br>Zorg ervoor dat in de dagmodus de camera de nachtzichtmodus niet inschakelt.<br>1. Klik tijdens het bekijken van de live-uitzending in de APP op Instellingen in de rechterbovenhoek, klik op Nachtzicht en selecteer Auto.                                                                                                    |
|                                         |    | ingens rear time monitoring is net senemi overlag reeg.                                                                                                    | <ol> <li>Schakel over naar automatisch, nog steeds met een wit scherm, klik op de apparaatdetails en stuur een screenshot van de apparaatdetails<br/>naar de distributeur.</li> </ol>                                                                                                    |
|                                         | 8  | Tijdens real-time monitoring is het scherm 's nachts<br>volledig zwart.                                                                                               | Controleer eest of de nachtzehtunctie is ingesteld op automatism en dat de camera de nachtzehtuncte intel heet utgeschnaeld.<br>1. Kik tijdens hebijken van de live-uitzending in de APP op instelligen in de rechterbonek, kik op Anstricht en selecteer Auto.<br>2. Schakel over naar automatisch. Het scherm is nog steeds zwart. Het infraroodlicht van de camera is zeker aan, maar het scherm van het<br>apparaat is nog steeds zwart. Het kan een storing in de IR-sensor zijn. Neem contact op met de distributeur.                                                                                                    |
|                                         | 9  | Tijdens real-time monitoring draaide het scherm 180<br>graden om.                                                                                                    | De camera heeft de 180 graden flip-functie ingeschakeld of de camera is omgedraaid.<br>Open de instellingen, zoek de 180 graden flip, klik aan of uit.                                                                                                    |
|                                         | 10 | Hoe u de camera met anderen kunt delen.                                                                                                    | Open YCC365PLUS, klik op "Play" (Spelen), klik op "Settings" (Instellingen) in de rechterbovenhoek, en klik op "Invite family members to<br>wacht together (Nodig gezinsleden uit om samen te kijken). Voer gewoon het mobiele telefoonnumer van uw gezinslid<br>tegelikertijd uw gezinslid VCC365VUS downloaden. Na succesvolle registritatie ziet u het appranat.<br>Opgelet: Gsm-accounts kunnen alleen worden gedeeld met geregistreerde gsm-gebruikers en kunnen niet worden gedeeld met<br>geregistreerde e-mailgebruikers. Evenzo kunnen e-mailaccounts niet worden gedeeld met mobiele accounts.                                                                                                    |
|                                         | 11 | De camera gaat na 5 minuten kijken in de ruststand.                                                                                                    | Als er binnen 5 minuten geen handeling is, stelt het systeem standaard niemand aan het kijken, dus gaat het in de inactieve toestand.                                                                                                    |
|                                         | 12 | De camera begon met volgen en stopte vervolgens of<br>volgde langzaam.                                                                                                | <ol> <li>De camera ondersteunt alleen horizontale tracking, niet verticale tracking,</li> <li>De effective volgofstand van de camera is meer dan 2,5 meter, het object bevindt zich mogelijk te dicht bij de camera. De camera kan<br/>sne bewegende objecten niet volgen.</li> <li>Probeer bij het instalteren van de camera bewegende objecten zoals bladeren, gordijnen, enz. te vermijden, anders blijft de camera<br/>inrelevante objecten volgen en mist u belangrijke informatie.</li> </ol>                                                                                                    |
|                                         | 13 | Gedeelde gebruikers kunnen geen bewerkingen uitvoeren<br>zoals het verplaatsen van de camera of het opnieuw<br>afspelen van de camera.                                | Wanneer u het hoofdaccount gebruikt om gezindeden uit te nodigen om te kijken, kan het account ervoor kiezen om toestemming voor<br>afspelen of camenabeweging (PTZ) te geven.<br>Luitgenodigde gebruiker kan alleen de videoweergave van de cloudservice bekijken, maar niet de videoweergave op de SD-kaart.                                                                                                    |
|                                         | 1  | Wat is de maximale grootte van de geheugenkaart die<br>door de camera wordt ondersteund?                                                                              | Maximaal ondersteund 128 GB.                                                                                                    |
|                                         | 2  | Opnamepakketten voor geheugenkaart.                                                                                                    | De opname is onderverdeeld in gebeurtenisopname en continue opname.<br>Als de gebeurtenisopname eenmaal wordt geactiveerd, zal de SD-kaart gedurende 5-10 seconden opnemen. Als het meerdere keren wordt<br>geactiveerd, blijft het opnemen.<br>De oplags van continue opnames is in pakketten van 10 minuten. Het duurt meer dan 10 minuten vanaf het starten van de continue<br>opname tot het genereren van het opnamebestand. Blijf ongeveer 1 minuut wachten, waarna u kunt terugkeren naar het afspelen.                                                                                                    |
|                                         | 3  | Wanneer u de apparaatopslag inschakelt, geeft dit aan dat<br>het systeem de geheugenkaart niet detecteert.                                                            | <ol> <li>De camera ondersteunt geen hot-swap. Bij het plaatsen van de geheugenkaart moet het apparaat zijn uitgeschakeld. Start de camera<br/>opnieuw.</li> <li>Jak de geheugenkaart nog steeds niet wordt herkend nadat u de camera opnieuw hebt opgestart, vervangt u deze door een nieuwe kaart<br/>en test u opnieuw.</li> <li>Jak het na vervanging door een nieuwe kaart nog steeds niet kan worden herkend, kan het zijn dat de kaartsleuf is beschadigd of dat de<br/>kabel defect is. Neem contact op met de distributeur.</li> </ol>                                                                                                    |
| opname                                  | 4  | Het apparaat kan de geheugenkaart niet lezen, maar de<br>kaart wordt normaal gebruikt op de computer of andere<br>apparatuur                                          | 1. Formatteer de geheugenkaart en zorg ervoor dat het bestandssysteem van de geheugenkaart FAT32 is.                                                                                                    |
|                                         | 5  | Als de geheugenkaart vol is, hoe hiermee om te gaan?                                                                                                    | Het is niet nodig om dit handmatig te doen. Als de resterende capaciteit van de geheugenkaart in de camera kleiner is dan of gelijk is aan                                                                                                    |
|                                         | 6  | Wat voor soort speler wordt gebruikt om V264-bestanden                                                                                                    | Gewone h.264-apparaten gebruiken videobestando overschieven.<br>Gewone h.264-apparaten gebruiken videobestanden in MP4-indeling, die compatibel zijn met de meeste spelers.                                                                                                    |
|                                         | 7  | op de su-kaart ar te speren?<br>Hoe de opname op de geheugenkaart downloaden of met<br>anderen delen?                                                                 | Klik op het opnamepictogram tijdens het bekijken van het afspelen. Na de opname kunt u deze rechtstreeks in het telefoonalbum bekijken.<br>Of u kunt het bekijken vanuit de lokale map.<br>Lokale map met opnames op mobiele telefoon:<br>Android: interne opslag van mobiele telefoon:<br>Android: interne opslag van mobiele telefoon /YCC36SPLUS / Video<br>Apple: direct opgeslagen in telefoonalbum.                                                                                                    |
|                                         |    |                                                                                                    |                                                                                                    |
|                                         | 1  | Hoe stel ik alarmpush-berichten in?                                                                                                    | Nadat een camera is toegevoego, wordt net alarmoencnt standaard eike iu minuten gepusnt. Ais u net alarmoenchtpian moet wijzigen,<br>opent u de instellingen, klikt u op de bericht-push-instelling, u kunt ervoor kiezen om alles te accepteren of een ander pushplan kiezen.                                                                                                    |
|                                         | 2  | Als het alarm is ingeschakeld en de bewegingsdetectie is<br>uitgeschakeld, klinkt de geluidsdetectie nog steeds<br>regegenge gepronkers kommen geen anarmperionnen    | Schakel bewegingsdetectie uit, geluidsdetectie schakelt alleen push-berichten uit. De bewegingsdetectie aan de onderkant van de camera is<br>nog steeds actief. Zet gewoon het alarm uit.                                                                                                    |
|                                         | 3  |                                                                                                    | Gedeelde accounts kunnen geen pushmeldingen ontvangen en alleen het hoofdaccount kan pushmeldingen ontvangen.<br>Bevestig eerst dat wanneer u de APP opent, de bewegingsdetectie en geluidsdetectie in de push-berichten zijn ingeschakeld en dat de push                                                                                                    |
| Alarmprobleem                           | 4  | Wat te doen als het alarmbericht niet op de mobiele<br>telefoon wordt ontvangen?                                                                                      | berichtfrequentie is geselectered om alles te ontvangen.<br>Als u het kunt ontvangen wanneer u de app opent, en u kunt het niet ontvangen als u het niet opent:<br>IPhone: Zoek in deteledoninstellingen de toepassing "VCI355FUUS" en schakel de machtiging "Message Notification" (Berichtmelding) in.<br>Log uit VCI355FUUS en log opnieuw in.<br>Android mobiele telefoons: Ga naar de berichtmelding, zoek YCC365FUUS en schakel de machtiging "Allow Notification" (Melding toestaan)<br>in.                                                                                                    |
|                                         | 5  | Het volume van het alarmgeluid aanpassen.                                                                                                    | ovverskaande kan nog steeds met worden opgelost, neem contact op met distributeur. Ondersteunt geen aanpassingen.                                                                                                    |
| Monitoring op een<br>computer           | 1  |                                                                                                    | Gebruik webpagina on it te loggen om te kijken naar, www.ucloudcam.com                                                                                                    |
|                                         |    | Hoe te monitoren op de computer?                                                                                                    | Het accountwachtwoord gebruikt het accountwachtwoord van YCC365plus.<br>1. U kunt het realtime bewakingsscherm bekijken, u kunt de camerarotatie regelen, u kunt luisteren, u kunt het afspelen van de cloudvideo<br>holdiken                                                                                                    |
|                                         | 2  | Welke acties worden ondersteund door de camera.                                                                                                    | 2. U kunt elektronisch inzoomen, screenshots maken en cloudvideo's onderscheppen.<br>3. De weergave op de SD-kaart kan niet worden bekeken en de opname op de SD-kaart wordt niet ondersteund.                                                                                                    |
|                                         | 3  | RTSP-weergavemethode voor streaming media.                                                                                                    | Download VLC-speler, voer het IP-adres van de camera in.<br>Invoer in VLC-speler: main stream video: rtsp://ip: sub stream video: rtsp://ip/0/video1<br>IP is het IP-adres van de camera die op de NVR wordt gezocht.                                                                                                    |
|                                         | 4  | Ondersteunt het CMS, Zhongwei HD en andere pc-<br>softwareweergave?                                                                                                   | De camera is niet verbonden met andere programmabewakingssoftware. De protocollen van elk bedrijf zijn verschillend, en ze komen niet<br>overeen en worden niet ondersteund.                                                                                                    |
| NVR (videorecorder met<br>harde schijf) | 1  | Hoe voeg ik een camera toe aan de NVR?                                                                                                    | <ol> <li>Zorg ervoor dat de camera en de NVR zich in hetzelfde LAN (dezelfde router) bevinden en dat de NVR DHCP heeft ingeschakeld om<br/>automatisch een IP-adres te verkrijgen.</li> <li>Nadat u de camera op de NVR heeft gezocht, voegt u deze toe. Klik op Bewerken om het wachtwoord te verwijderen. De camera heeft<br/>geen wachtwoord</li> <li>Voorzorgsmaatregelen:</li> <li>De camera zelf heeft geen IP-adres en kan alleen een IP-adres toegewezen krijgen door een router, dus hij ondersteunt het gebruik van</li> </ol>                                                                                                    |
|                                         |    |                                                                                                    | de switch als router niet.<br>2. De camera zelf heeft geen wachtwoord. Veel NVR's zullen automatisch een standaardwachtwoord toevoegen nadat ze de camera hebben<br>toegevoegd, duz u moet het camerawachtwoord na het toevoegen bewerken en verwijderen.                                                                                                    |
|                                         | 2  | Hoe de streaming media in het computer-LAN te gebruiken om te bekijken.                                                                                               | Download de VLC-speler en voer het IP-adres van de camera in.<br>Invoer in VLC-speler main stream video: rtsp://jb; sub stream video: rtsp://jp/0/video1<br>IP is het IP-adres van de camera die op de NVR wordt executh.                                                                                                    |
|                                         | 3  | Ondersteunt het monitoring on Apple-computers?                                                                                                    | Fr is geen ondersteuning voor Apple-computers                                                                                                    |

|                                         | 1  | Hoe om te gaan met ruis tijdens live-uitzendingen?                                                                                                 | <ol> <li>Afstand: Probeer weg te biljven van de camera (meer dan 15 meter) wanneer u naar het bewakingsscherm kijkt op een mobiele telefoon.</li> <li>Als u het van dichtbij moet bekijken, schakel dan de luidspreker uit op de live-interface van de APP.</li> <li>Oorzaak: Wanneer de mobiele telefoon meeluister, wordt het geluid van de mobiele telefoon opgevangen door de camera en stuurt de camera het naar de mobiele telefoon om een audiolus te vormen, wat resulteert in ruis.</li> </ol>                                                                                                    |
|-----------------------------------------|----|----------------------------------------------------------------------------------------------------|----------------------------------------------------------------------------------------------------|
|                                         |    | Hoe schakel ik het realtime bewakingsgeluid van de                                                                                                 | 1. Open het bewakingsscherm in de mobiele APP-instellingen in de rechterbovenhoek "Device microphone" (Apparaatmicrotoon). Klik om                                                                                                    |
| Geluidsproblemen                        | 3  | camera uit?<br>Bij het bewaken van de intercom kan de mobiele telefoon<br>het geluid van de bewakingssite niet horen.                              | te sluiten.<br>1 Ners is nodzakeljik om ervort te zorgen dat het geluid van de mobiel telefoon normal is ingeschakeld.<br>2 Zorg ervord at het geluidspicotigrum normal is ingeschakeld op de reatilime bewakingspagina.<br>3 U kurt op het bewakingscherm in de mobiele APP-instellingen in de rechterbovenhoek. "Device microphone" (Apparaatmicrofoon)<br>klikken, tilk om in te schakelen.                                                                                                    |
|                                         | 4  | Real-time monitoring van de intercom, geen geluid van de<br>camera en hetzelfde account om in te loggen op andere<br>mobiele intercoms is normaal. | Controleer de "YCC365plus" in de telefooninstellingen om te zien of de "Microfoon"-machtiging is ingeschakeld.                                                                                                    |
|                                         | 5  | Bij gebruik van de intercom is er geen geluidscamera.                                                                                              | <ol> <li>Apple gsm-instellingen-VCC365PUUS-microfoonschakelaar moet worden ingeschakeld.</li> <li>Phone Settings-Privacy-Microphone-YCC365PLUS-Sound' (Telefooninstellingen-Privacy-Microfoon-YCC365PLUS-Geluid) moet zijn<br/>ingeschakeld.</li> <li>Voer YCC365plus in om de apparaatinstellingen te vinden, schakel het alarm in. Als een personage voor de cameralens loopt, kan er dan</li> </ol>                                                                                                    |
|                                         |    |                                                                                                    | een alarm atnaan als hii stoot/ Als dit niet het oeval is, kan het zijn dat de cameralijiidspreker detect is en moet worden gerenareerd                                                                                                    |
|                                         | 1  | Hoe de witlicht-lamp uit te schakelen.                                                                                                    | Open ner apparaatoewaknigsschernt, kiik op net meer-pictogram in de rechter benedennoek, zoek ner groenamp-pictogram en kiik op<br>-L                                                                                                    |
| Lamp                                    | 3  | Sommige delen van het bewakingsbeeld zijn 's nachts erg<br>helder, maar de rest is wazig. Hoe gaat u ermee om?                                     | Por de camera inseminger, com de normalementationale en acceser de mentacionandos de:<br>Pas de camerahoek aan om reflecterende objecten op korte afstand te vermijden.                                                                                                    |
| Tijd                                    | 1  | Wat is het principe van cameratijdinstelling?                                                                                                    | De camera gebruikt internet om de tijd automatisch aan te passen, en in theorie is de tijd juist.<br>Bij gebruik in het buitenland passen sommige landen echter zomerlijd en wintertijd toe. Als de camera een paar uur verschilt van de lokale<br>tijd, kunt u de instellingen openen en de tijdzone selecteren die overeenkomt met de huidige tijd.                                                                                                    |
|                                         | 2  | De weergavetijd van de real-time monitoring komt niet<br>overeen met de werkelijke tijd.                                                           | Als de NVR is aangesloten en de camera is niet verbonden met het externe netwerk, controleer dan of de NVR-tijd normaal is.                                                                                                    |
| Richting                                | 1  | Wat moet ik doen als de draairichting tijdens het bewaken<br>wordt omgekeerd?                                                                      | Gebruik de stuurwielknop, als u de camera naar rechts probeert te bewegen en de camera draait naar links, is de richting omgekeerd.                                                                                                    |
|                                         | 2  | Als Object volgen is ingeschakeld en de persoon naar links<br>loopt, wat moet ik dan doen als het camerascherm naar<br>rechts draait?              | Denk erom dat de tracking reverse aanpassing de verwerking van het configuratiebestand vereist.                                                                                                    |
| 4G-camera's                             | 1  | Hoe 4G-camera's toevoegen?                                                                                                    | <ol> <li>Plaats de kaart in de kaartsleuf (de metalen connectoren moeten naar de printplaat zijn gericht en het uiteinde met de inkeping wordt<br/>eerst geplaatst. Wanneer het op zijn plaats wordt geplaatst, is e een licht "klik"-geluid)</li> <li>Reste de cannea (houd de reserknop vijf seconden lang ingedrukt)</li> <li>Ndat het apparat klinkt "Please uet he cable to ad a cannera" (Gebruik de kabel om een camera toe te voegen), klik op de "+"-knop<br/>in de rechterbovenhoek van de APP, en selecteer "4G Camera"</li> <li>San de QR-code van de camerabody en wacht tot het toevoegen is voltooid.</li> </ol>                                                                                                    |
|                                         | 1  | Hoeveel camera's ondersteunt de APP tegelijkertijd?                                                                                                | De APP ondersteunt 4 apparaten.                                                                                                    |
| Meerdere kanalen op                     | 2  | Wat is het maximale aantal schermen dat wordt                                                                                                    | Gebruik webnanina's om te bekilken en er worden maximaal 4 subschermen ondersteund                                                                                                    |
| hetzelfde scherm<br>(meerdere schermen) | 3  | Hoe kan ik meerdere kanalen op hetzelfde scherm<br>invoeren?                                                                                       | Alleen als er meer dan 2 apparaten zijn, wordt voorvertoning op meerdere schermen ondersteund.<br>Methode: Klik op de apparaatijst-pagina op de "⊞"-knop bovenaan de APP.                                                                                                    |
|                                         | 1  | Hoeveei cijters onaersteunt net wiri-wachtwoora<br>maximaal? Welke versleutelingsprotocollen worden                                                | Het wachtwoord van de router ondersteunt 8-32 bits en de veelgebruikte codering wordt ondersteund.                                                                                                    |
|                                         | 2  | Welke routers ondersteunt de camera?<br>Ondersteunt het video-opname in de cloud op uw eigen                                                       | Er zijn geen speciale vereisten voor de router, deze moet alleen DHCP ondersteunen.                                                                                                    |
|                                         | 3  | privé-cloud?<br>Wat is bet washtwoord van de AB directe verbinding?                                                                                | Nee, cioudvideo kan alleen op onze eigen server (Amazon) worden opgeslagen.                                                                                                    |
|                                         | 5  | Hoe stel ik de standaardresolutie van realtime monitoring                                                                                          | Na het overschakelen naar de corresponderende resolutie tijdens monitoring, zal de APP deze handeling onthouden en de laatst                                                                                                    |
| -                                       | 6  | in?<br>APP directe verbinding opnamelogica.                                                                                                    | geselecterede resolutie gebruiken tijdens de volgende monitoring.<br>1. Nadat de SD-kaart op het apparaat is aangesloten en de APP van de mobiele telefoon is aangemeld en verbonden met het apparaat,<br>verkrigt het apparaat de tijd van de mobiele telefoon en gaat de opnamemodus verder met opnemen.<br>2. Als er en stroomstoring is nadat de SD-kaart op het apparaat is aangesloten en de APP van de mobiele telefoon is aangemeld en<br>verbonder met het apparaat, stopt de opname. Nadat de stroomtvoeroe is hersteld, wordt de video verder opgenomen in het SD-geheugen<br>met de tijd die is verkregen voor de stroomitval.<br>Als de stroomstoring bijvoorheeld om 12:00 uur optreedt en de stroomtvoorziening wordt hersteld om 14:00 uur, wordt de nieuwe video<br>opgenomen met een tijd vanat 12:00 uur. De opnametijd wordt niet gereset naar de huidige tijd tot de volgende keer dat de mobiele<br>telefoon is verbonden en het apparaat succesvol is gerimed.                                                                                                    |
|                                         | 7  | De specifieke betekenis van pre-opname.                                                                                                    | Het systeem bewaart de opnamegegevens voor een periode voordat het alarmsignaal arriveert en voegt deze samen met de alarmopname                                                                                                    |
|                                         | 8  | Welke protocollen ondersteunt IPC?                                                                                                    |                                                                                                    |
|                                         | •  | Kan de camera worden aangesloten op de draadloze                                                                                                   | I Cryin, Our, F2Y, DINS, DHCY, KISY Worden ondersteund.                                                                                                    |
|                                         | 3  | netwerkextender (repeater)?                                                                                                    | The work once seend as de extender (repeater) once ondersteam on net it-adres te verkrijgen.<br>Dit orobleem houdt verband met het huidige netwerk van de camera en het huidige netwerk van de mobiele telefoon. It kurt overboren de                                                                                                    |
|                                         | 10 | De camera draait en het beeld wordt vertraagd.                                                                                                    | netwerkomgeving te wijzigen.                                                                                                    |
|                                         | 11 | Hoe de resolutie van de camera te controleren.                                                                                                    | Wanneer u de Inve uitzending met de APP bekijkt, klikt u op HD en klikt u op het camerapictogram in de APP. Open vervolgens het<br>telefoonalbum, zoek de foto, klik op de eigenschappen, u kunt de echte resolutie van de camera bekijken.                                                                                                    |
|                                         |    |                                                                                                    | Probleemoplossing als er geen verbinding is:<br>1. Voorkom storingen.<br>Controleer of de gebruiker verbinding kan maken met wift, bekijk de online video of blader door webpagina's. Bepaal of het netwerk niet<br>beschikbaar is en bepaal of dit het netwerkprobleem van de operator is.<br>2. Los problemen met het verouderen van de router op.<br>Sand de router en de camera opniew op nadat ze zijn uitgeschakeld. Als het online kan gaan, betekent dit dat de router verouderd is of dat<br>het netwerk defect is.<br>3. Los problemen met de stroomtoevoer op.<br>Controleer of het stroomlampje van de camera nog brandt, en controleer of de stroomtoevoer uitvalt.                                                                                                    |
|                                         | 12 | Camera is vaak offine.                                                                                                    | Als bovenstaande stappen geen oplossing bieden:<br>1. Controleer of het is aangesloten op een netwerkmodern. Klik op "Settings" (Instellingen), klik op "Wi-Fi network" (Wiff-inetwerk), als u ziet<br>dat de naam van de verbonden wil begint met de naam van de internetprovider, betekent dit dat het wiff-netwerk), op de netwerkmodern is<br>aangesloten. Controleer of er een router in het netwerk zit. Als er een router is, voegt u deze opniew toe en verbindt u het appraat met de<br>router. Als er geen router is, overeag dan om een oruser te kopen.<br>2. Als de camera ook offine is wanneer deze op konte afstand is sangesloten, controleer dan of de antenne los zit. Na het opniewu<br>aansluiten van de antenne, reset u de wift om te zien of de signaalindicartor meer dan 2 rooters heeft.<br>3. Schale het apparat uit en wacht een of twee minuten. Haal daama de geheugenkaart eruit en schalel deze weer in. Als het normaal<br>online kan gaan, is de geheugenkaart waarschlighlig beschadigd. Als ue en computer heeft, kunt u de computer gebruiken om het te<br>formatteren. Het aftersales-personed kan de vervanging van de kaart regelen. (De oude kaart moet met een computer worden<br>geformattered).<br>4. Als de apparatuur offline is, drukt u op de resetknop. Kan het apparaat melden dat het resetten is gelukt? Als het niet kan melden dat de<br>reset is gelukt, zijn de componeten moedije dereter moeten ze worden greepreerde. |
|                                         | 13 | Hoeveel talen ondersteunt de APP?                                                                                                    | 11 talen: Engels, Russisch, Duits, Frans, Italiaans, Spaans, Portugees, Chinees, Japans, Koreaans, Vietnamees. Andere talen zijn niet aangepast                                                                                                    |
|                                         | 14 | Bij het bedienen van het stuur van de camera draait de<br>pan/tilt niet.                                                                           | en worden automatisch vertaald voor mobiele telefoons.<br>Nadat de camera enige tijd is gebruikt, controleer de pan/tilt, de camera draait niet omhoog, omlaag, naar links of naar rechts, of kan<br>slechts naar één kant draaien, meestal omdat de motorkabel is losgekoppeld, neem contact op met de distributeur.                                                                                                    |
|                                         | 15 | richting van de draai-/kantelrotatie niet consistent met de                                                                                        | Paus de camera wordt bestuurd om naar boven te draalen, draat de machine eigenlijk naar beneden of naar links, het kan zijn dat de<br>motorkabel tijdens het montageproces omgekeerd is ingestoken. Neem contact op met de distributeur, of dit softwarematig kan worden                                                                                                    |
|                                         |    | werkelijke situatie                                                                                                    | gewijzigd.                                                                                                    |